# Setting up EndNote Desktop and EndNote Online accounts

This guide takes you through the process of setting up EndNote Desktop and EndNote Online accounts.

#### User guidance

**Downloading EndNote onto a personal computer (all staff and students):** Go to the <u>university's Software Library</u>.

**Downloading EndNote onto a University laptop (staff and postgraduate researchers:** You may need to <u>contact IT</u> to request temporary admin rights before you can download EndNote.

**Associate users:** If you're unable to access the <u>university's Software Library</u>, you may not have the appropriate permissions to download EndNote. Instead, go to <u>EndNote's</u> <u>interface on the web</u> and click **Register** to set up an **EndNote Basic** account.

For help with using EndNote:

- Go to our <u>Using EndNote Desktop</u> and <u>Using EndNote Online</u> guides
- Join one of our term-time Using EndNote webinars on Teams (all students)
- Book onto our <u>Using EndNote Desktop for Researchers</u> session (postgraduate researchers and staff),
- Request a Literature Searching Support one-to-one appointment

#### Contents

| 1. Go to the university's Software Library                       | .2 |
|------------------------------------------------------------------|----|
| 2. Scroll down to 'how we make it available'                     | .2 |
| 3. Click on the installer link                                   | .3 |
| 4. Open the installer and start the download process             | .3 |
| 5. Enter your User and Organisation Information                  | .4 |
| 6. Click next and download EndNote                               | .4 |
| 7. Open your EndNote Desktop Library                             | .5 |
| 8. EndNote Desktop download complete                             | .6 |
| 9. Creating an EndNote Online account                            | .6 |
| 10. Signing up for an EndNote Online account                     | .7 |
| 11. Creating an EndNote Online account- Enter your email address | .7 |
| Page <b>1</b> of <b>9</b>                                        |    |

| 12. Creating an EndNote Online account - Enter your details | 7 |
|-------------------------------------------------------------|---|
| 13. Creating an EndNote Online account - Sync               | 8 |
| 14. EndNote Online account creation complete                | 9 |

#### Downloading and setting up an EndNote Desktop library

#### 1. Go to the university's Software Library

- Go to the University's Software Library
- This will take you to **Workspace**, where you should login with your university **username and password**

| University of<br>Nottingham<br>UKT CHINA I MALAYSIA |          |
|-----------------------------------------------------|----------|
|                                                     |          |
|                                                     | Log in   |
|                                                     | Username |
|                                                     | Password |
|                                                     | Log in   |
|                                                     |          |

#### 2. Scroll down to 'how we make it available'

- On the EndNote page, scroll down to the How we make it available section
- Under the **For personal use** heading, click the **EndNote** link to install on personally owned computers

#### How we make it available For use at the University Computer Rooms: EndNote is already installed on all PCs in Computer Rooms. For staff/PGRs Windows PCs: EndNote is available to install from the Software Center (sic) where it is already packaged up. To install it, or upgrade from an older version, please put Software Center (sic) in the search box at the bottom left of your taskbar and then select the latest version of EndNote. For Macs, Staff and postgraduate researchers can use the details under personal use to install EndNote on a University owned Mac. For personal use The University licence also allows staff and students to install EndNote on their personally owned computers. Associate should follow the details shown above under Who can use it on personal devices. Additionally, for those that may not want to install the full client on their personal devices then EndNote Online can be used on personally owned devices without charge and can link to the references created in EndNote.

#### 3. Click on the installer link

Scroll down the **EndNote Software Downloads** page to find installation options for Microsoft Windows and Apple Mac

#### For a Windows Device

- Note the **product key** you will need to enter this as part of the installation process
- Click the Windows installer option

#### For an Apple Mac

• Click the Mac Installer link to download and launch the file

#### 4. Open the installer and start the download process

- Having clicked the **Windows installer**, you may see another window prompting you to download the file, click **Download**
- Once EndNote has finished downloading, click the **EN...exe** file (bottom left corner of your screen), then **Open**
- When prompted to allow the app to make changes to your device, click Yes
- The **Welcome to EndNote set up wizard** should display, click **Next** to begin the installation

| -          | Welcome to EndNote 20.3                                                                                                    |
|------------|----------------------------------------------------------------------------------------------------|
| EndNote 20 | Thank you for choosing EndNote 20! The same power and<br>flexibility you trust, modernized for ease of use.                  |
| -          | New Design<br>* Prepare manuscripts and manage bibliographies with a new,<br>intuitive user interface                        |
|            | Improved Reading & Editing<br>* Read and annotate more easily with full-size PDFs, and quickly<br>copy formatted references. |
|            | Cite While You Write<br>* Insert in-text citations while creating a bibliography in supported<br>word processors             |
|            | 7,000+ Reference Styles<br>* Build your bibliography in over 7,000 styles, or customize your<br>own,                         |
|            |                                                                                                    |
|            | < Back Next > Cancel                                                                                                    |

Page **3** of **9** 

#### 5. Enter your user and organisation information

- On a Windows device, enter the **product key** you noted earlier (see step 2) (you shouldn't need this for a Mac)
- Click Next
- On the **User Information screen**:
  - o In the User Information box, change Windows User to your own name
  - o Set the organisation to 'University of Nottingham'
- Continue to click **Next** through subsequent screens, **accepting the license agreement** when prompted
- Take note of the **default destination folder** for your EndNote installation, or select your preferred destination
- Once EndNote has been successfully installed click Finish

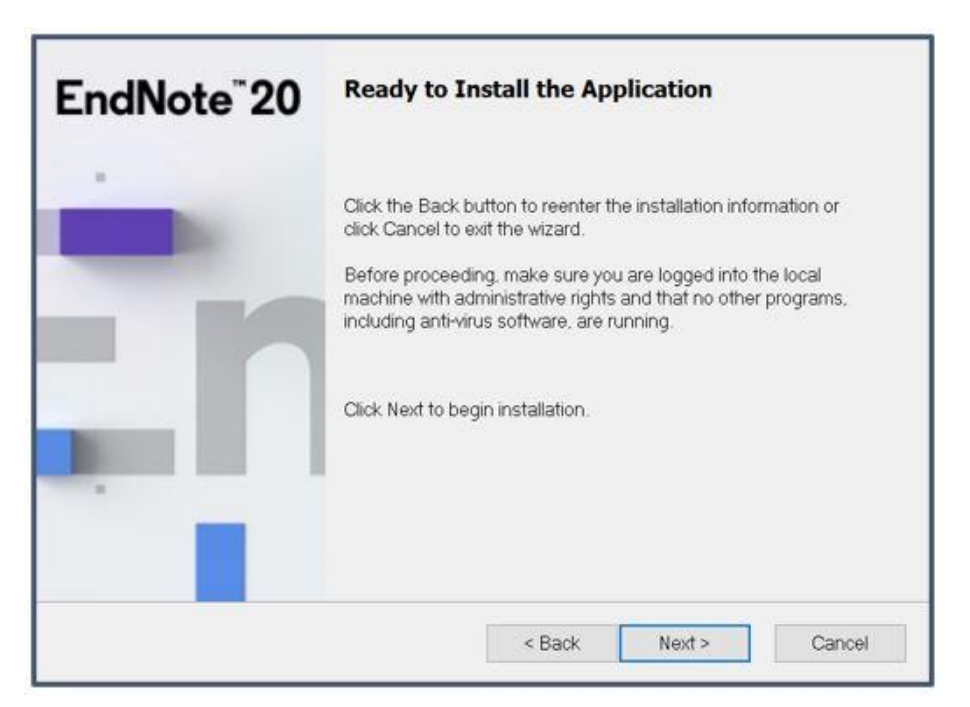

## 6. Click next and download EndNote

- Go to the destination folder selected during the installation process to find and open **EndNote**
- You may be prompted to accept the End user License Agreement, then click Next

- If prompted to install later EndNote updates, click Ignore this
- EndNote will now be downloaded on your computer click the EndNote Desktop icon to open EndNote

# 7. Open your EndNote Desktop Library

• Note - If you are opening EndNote from a university PC, this would be the first screen you see when you open EndNote from the start menu

When you open EndNote Desktop, it will open 'Set up EndNote Library' screen, select:

- **Open an existing library** for example, if you already have an earlier version of EndNote installed on your device
- Create a new library if you are installing and using EndNote for the first time make sure you ensure you save your EndNote Library directly to your device or onto a memory stick and not in a cloud-based service (such as OneDrive or iCloud) - EndNote and cloud storage are not compatible, it can corrupt the library if it is saved in this location.

| Set up EndNote Library                                                                                     |  |
|----------------------------------------------------------------------------------------------------|--|
| If you already have an EndNote library, please locate it and we'll get it set up. Open an existing library |  |
| Alternatively, you can start from scratch with a new library. Create a new library                         |  |

If you are using a mac, this does not always open automatically and it can appear that EndNote has not opened. If this happens, go to 'file' in the very top right-hand side of the screen and select 'create a new library'.

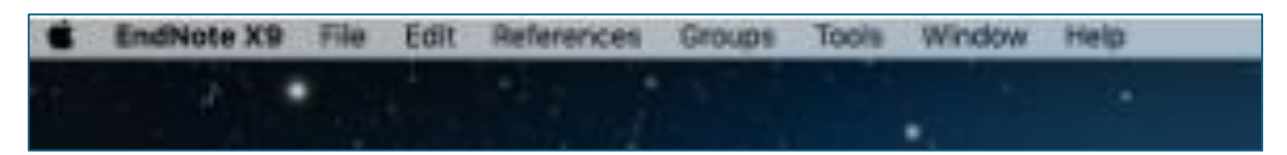

## 8. EndNote Desktop download complete

- Having saved your new EndNote library it will open automatically
- Click the maximise button (top right corner) to make it full screen
- You can start importing references and using your new EndNote Desktop Library, for more information visit the <u>Using EndNote Desktop guide</u>
- If you want to also use EndNote Online, or if you want to backup your EndNote Library, follow the instructions below to create an EndNote Online account

# Creating an EndNote Online account and syncing with EndNote Desktop

You will need to download and set up an EndNote Desktop library, before creating an EndNote Online account.

# 9. Creating an EndNote Online account

Having set up an EndNote Desktop account, we recommended you also create an **EndNote Online account**. This will ensure your EndNote Desktop Library is backed up. As EndNote Online is web-based it also means you can access your account from wherever you are.

From your new EndNote Desktop library:

- Click Sync Configuration (top left corner) to create an EndNote Online account
- Then click Sync Now (top right corner)

| EndNote 20 - My EndNote Library |                                                                                                    |                 |           | 3          | × |
|---------------------------------|----------------------------------------------------------------------------------------------------|-----------------|-----------|------------|---|
| File Edit References Groups 1   | Jorany Tools Window Help                                                                                     |                 |           |            |   |
|                                 | Sync Configuration +                                                                                         |                 |           |            |   |
| Sync Configuration              | Sync Configuration                                                                                           | The Same Marrie | afracts 5 | Cristian I |   |
| Al References     Al References |                                                                                                    | - age and       | i.        | Pretriet   |   |
| Unfied                          | Synchronize your data with your endnote account to keep your library in sync and collaborate with colleagues |                 |           |            |   |

# 10. Signing up for an EndNote Online account

 Having clicked Sync, click Sign-Up - this will enable you to create an EndNote Online account – if you already have an endnote account, enter your details into the 'account credentials section, if you don't have an EndNote Online account click 'sign up'

| EndNote        | Login                                                                                                    | × |
|----------------|----------------------------------------------------------------------------------------------------|---|
| Using          | an EndNote account makes it easy to keep your EndNote library in sync.<br>information                    |   |
| Crea<br>I<br>s | ate a new EndNote Account<br>if you don't have an EndNote account or aren't<br>sure, then click Sign Up. |   |
| End            | Note Account Credentials                                                                                 |   |
| E-m            | ail Address:                                                                                             |   |
| Pas            | Forgot Password                                                                                          |   |
|                | OK Cancel                                                                                                |   |

# 11. Creating an EndNote Online account- Enter your email address

- Enter an email address and click Submit
- If you use a **personal email address** this will enable you to continue using EndNote Basic after graduation

| EndNote Registration                                                                            | ×                      |
|-------------------------------------------------------------------------------------------------|------------------------|
| EndNote                                                                                         | Clarivate<br>Analytics |
| Using an EndNote account makes it easy to keep your EndNote library in syn                      | nc. more information   |
| Please enter your e-mail address.<br>E-mail Address:<br>Retype E-mail Address:<br>Submit Cancel |                        |
|                                                                                                 | ~                      |
|                                                                                                 | Sync Cancel            |

## 12. Creating an EndNote Online account - Enter your details

- To begin the user registration process, add your **first and last names**, and set up a **password**
- Your password should be a combination of letters, numbers and symbols

• Scroll down and click 'I agree' to the licence agreement, then click 'save'

| EndNote Registration            |                                                                                    |                                                                       |                             | ×      |
|---------------------------------|------------------------------------------------------------------------------------|-----------------------------------------------------------------------|-----------------------------|--------|
| EndNote                         |                                                                                    |                                                                       | Clarivate<br>Analytics      | Ŷ      |
| User Registration: To create yo | ır EndNote account, enter your                                                     | r information below. Fields with                                      | h an asterisk are required. | _      |
| E-mail Address                  | name.name@nott.ac.uk                                                               |                                                                       |                             |        |
| First Name:                     |                                                                                    |                                                                       |                             |        |
| * Password                      |                                                                                    |                                                                       |                             |        |
| Retype Password                 |                                                                                    |                                                                       |                             |        |
|                                 |                                                                                    |                                                                       |                             |        |
|                                 | EndNote® End User License                                                          | e Agreement                                                           | ^                           |        |
|                                 | THE TERMS AND CONDITIONS<br>NOT APPLY IF YOU HAVE OBT<br>PRODUCT PURSUANT TO AN IN | OF THIS AGREEMENT SHALL<br>TAINED ACCESS TO THIS<br>NSTITUTIONAL SITE |                             |        |
|                                 | THIS PRODUCT SHALL BE GOV<br>TERMS AND CONDITIONS OF S                             | VERNED SOLELY BY THE<br>SUCH LICENSE. If you                          |                             | ~      |
|                                 |                                                                                    |                                                                       | Sync                        | Cancel |

# 13. Creating an EndNote Online account - Sync

- Your EndNote Online account should now be set up
- Click **Sync** to connect both your EndNote Online and EndNote Desktop accounts

| EndNote Registration              | ×                      |
|-----------------------------------|------------------------|
| EndNote                           | Clarivate<br>Analytics |
| EndNote registration is complete. |                        |
|                                   |                        |
|                                   |                        |
|                                   |                        |
|                                   |                        |
|                                   |                        |
|                                   |                        |
|                                   | Sync Cancel            |

# 14. EndNote Online account creation complete

- You have now created you EndNote Online account, in order to access your EndNote Online account go to <u>www.myendnoteweb.com</u>
- You may be asked to enter your University username and password first
- Then, login to EndNote Online with the email address and password you've just created

| Sign in to continue with EndNote                      |                  |                                     |  |  |
|-------------------------------------------------------|------------------|-------------------------------------|--|--|
| Email address<br>Password<br>Forgot Password? Sign in | OR               | Not a member yet?<br>Register       |  |  |
| or sign in using 👔 ท                                  |                  |                                     |  |  |
| By signing in, you acknowledge an                     | d agree to our 1 | Terms of Use and Privacy Statement. |  |  |
| Need help? Co                                         | ntact EndNote    | customer care.                      |  |  |